# Raspberry Pi 3 Model Bによる IoT の実践(第四回)

三重大学 機械工 松井博和

http://www.robot.mach.mie-u.ac.jp/~hmatsui/RasPi3B/

Keywords: **画像処理**, C 言語, OpenCV

#### 1. 画像処理

カメラを用いる画像処理は、工場ラインから自動運転 まで、さまざまなところで用いられる古くて新しい技術 である・カメラセンサーは、他のセンサーに比べて、価 格が安く、センサー密度が高い特徴がある・本報告では、 Raspberry Pi 3 Model B に、専用カメラモジュールで なく、Fig. 1(a)のように、一般的な UVC(Usb Video Class)の USB カメラを取り付け画像を取り込み画像表示 をする・画像処理ライブラリとして OpenCV を用い、プ ログラミング言語には C 言語を用いる・

#### 2. OpenCVとは

OpenCVは,フリーライセンスの画像処理のプログラ ムセット(ライブラリ)で,c/c++言語で使えるだけでな く,Java や最近流行りの python で使用することができ る.ここでは,RasPi3B上で動く RaspbianOS上でプロ グラミングをし使用するが,OpenCVは,Linux系OS上 のみならず MS Windows や Mac OS X などのさまざまな OS に対して無料配布されている.そのため,Raspbian上 で作成したプログラムコードを改変することなしに,MS Windows上で使用することもできる.ただし,c/c++の 場合は,再コンパイルは必要である.

## 3. OpenCVのインストール

補回で記述した方法で OpenCV 用パッケージ libopencv-dev をインストールする.ターミナル上で, OS のアップグレードしてからインストールする.具体 的には、「sudo apt-get update」+「Enter キー」、「sudo apt-get upgrade」+「Enter キー」数回,「sudo apt-get install libopencv-dev」+「Enter キー」数回する.これ で100以上の関連パッケージもインストールされる.

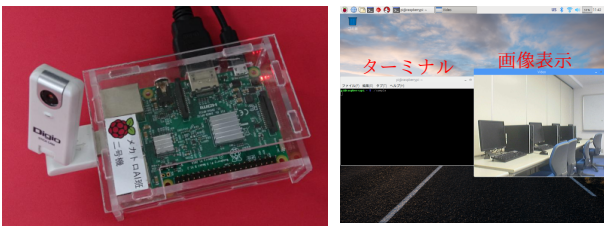

(a)カメラ付きラズパイ

(b)実行時の画面表示

```
Fig. 1 RasPi3B の外観とその実行画面
```

## 4. OpenCVのサンプルコード

カメラから画像を取り込み画面に表示する c 言語プロ グラムを sample.c という名前で作成する.具体的には, ターミナル上で「leafpad sample.c」+「Enter キー」と 入力し,下記プログラムを入力し保存する.ここでは,プ ログラムの説明を行間に次の行のコメント文として挿入 する.画像処理する場合,「Image に対する画像処理プロ グラム」の箇所に画像処理プログラムを挿入する. #include <cv.h> #include <highgui.h>

main()

ł

- unsigned char key; //キー入力の文字格納用変数 CvCapture \*Cam; //カメラ情報用変数 IplImage \*Image; //画像情報用変数
- //0 番目のカメラ情報をメモリに展開しポインタを Cam に格納 Cam = cvCreateCameraCapture(0);

//Video という名前のウィンドウを自動サイズで用意 cvNamedWindow("Video", CV\_WINDOW\_AUTOSIZE);

```
do{ // do-while文
```

- //Cam カメラから画像情報を 1 フレームとる
- Image = cvQueryFrame(Cam); //「Image に対する画像処理プログラム」
- //
- //10msecの間のキー入力を key に代入
   key = (unsigned char)cvWaitKey(10);
  }while(key != 'q'); // 'q' が押されるまで実行

//Cam のメモリ上のデータを開放
 cvReleaseCapture(&Cam);
//Video ウィンドウの崩壊

- cvDestroyWindow("Video");

3

## 5. コンパイルと実行

ここでは、先ほど作成した sample.c の RaspbianOS 上 でのコンパイルの仕方を示す.OpenCV のコンパイルは、 C 言語で記述しても、c++コンパイラを用いる必要があ る、ターミナル上で、下記のコマンドを改行なしで入力 すると、sample.c がコンパイルされて、sample という実 行ファイルができる.

g++ 'pkg-config --cflags opencv' 'pkg-config --libs opencv' -o sample sample.c

上記中の記号 'は, バッククオートでシングルクオート' ではない. OpenCV のソースコードは, 他の OS で共通

に使えても,コンパイルの仕方は必ずしも共通ではない. 実行ファイル sample をターミナル上で下記のように実 行すると,Fig.1(b)の図中右側のウィンドウのように カメラからの画像を画面に表示する.

./sample